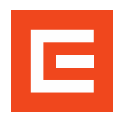

## Stažení certifikátu ze školení na JE

Postup pro pověřené osoby

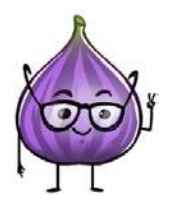

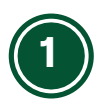

Osvědčení k jednotlivým školením na JE, najde pověřená osoba nebo sám zaměstnanec přes dlaždicí **"Moje vzdělávání"**. V pravé horní časti okna je sekce **"Historie vzdělávání"**.

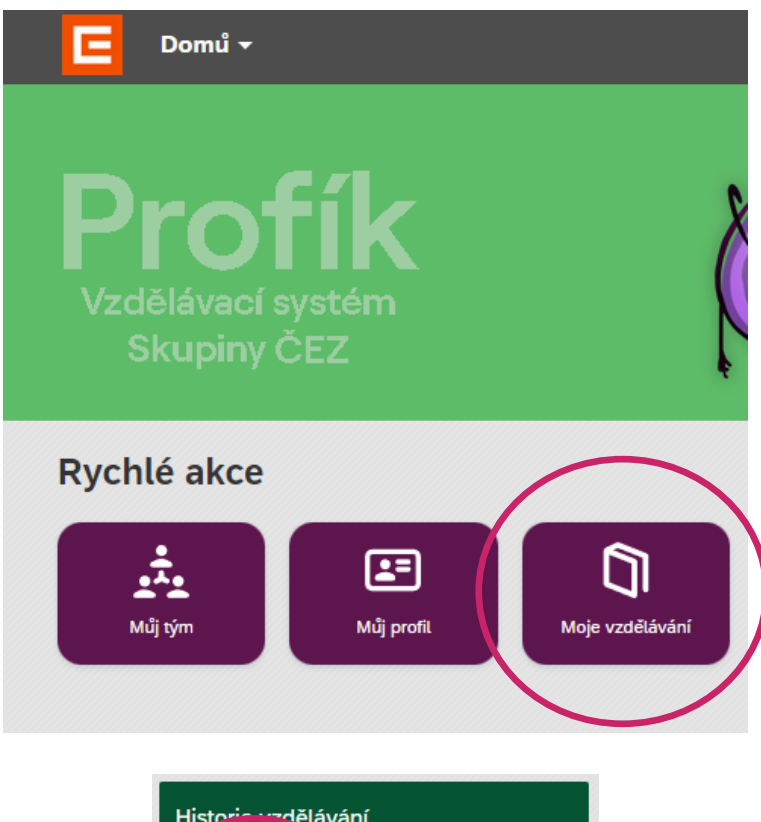

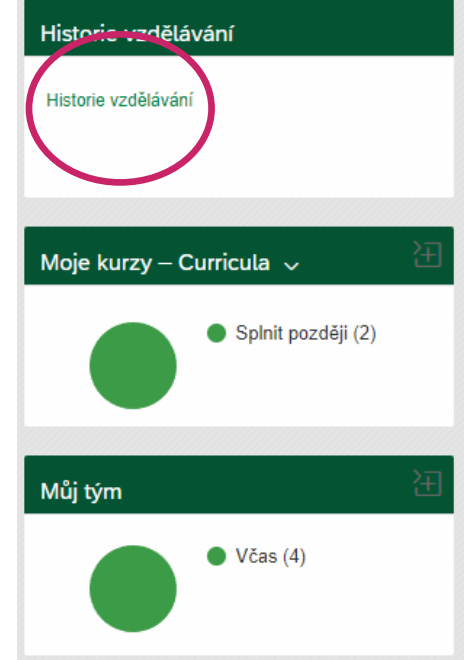

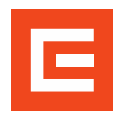

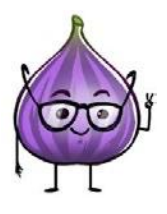

2

Otevře se vám systém správy dokumentů. V záložce **"Historie vzdělávání"** vyberete uživatele, u kterého chcete dokumenty dohledat (jako původní hodnota bude Vaše jméno).

Pokud potřebujete stáhnout svůj vlastní certifikát, uživatele vybírat nemusíte.

| Seznam kurzů (16) |             |                                   |  |                   |                    |            | ZODIAZIC | C Obnovit      | NE |  |  |  |
|-------------------|-------------|-----------------------------------|--|-------------------|--------------------|------------|----------|----------------|----|--|--|--|
| Uživatel:         |             | Kurz: Stav:                       |  | ~                 | Datum absolvování: |            | <b></b>  | Upravit filtry |    |  |  |  |
| Uživatel          | ID kurzu    | Název kurzu                       |  | Stav              |                    | ID termínu | Datu     | m absolvování  |    |  |  |  |
| Daniel Spatisti   | HR_00001977 | KE vedoucí práce - dodavatel      |  | Úspěšné dokončení |                    | 11052      |          | 02.11.2023     | >  |  |  |  |
| Daniel Spatist    | HR_00001976 | KE odp.os.BOZP,PO,EMS - dodavatel |  | Úspěšné dokončení |                    |            |          | 02.11.2023     | >  |  |  |  |
| Daniel Spatist    | HR_00001277 | Opak. škol. VP a příp. dod. JE    |  | Úspěšné dokončení |                    |            |          | 12.10.2023     | 5  |  |  |  |

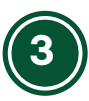

Dále pak už stačí kliknout na požadované školení, změní se zobrazení a Vy budete mít možnost stáhnout přílohu.

| DMS - Systém správy dokumentů                                                                                 |                       |                                                                                                    |                           |  |  |  |  |  |  |  |
|----------------------------------------------------------------------------------------------------|-----------------------|----------------------------------------------------------------------------------------------------|---------------------------|--|--|--|--|--|--|--|
| 🕚 Historie vzdělávání 🛛 🛅 Termíny                                                                             | y kurzů 👔 Soubory uži | vatele                                                                                                    | Zobrazit neakt. uživ. 🔵 📧 |  |  |  |  |  |  |  |
| Seznam kurzů (16)                                                                                             | C Obnovit             | Kurz - HR_00001277<br>Opak. škol. VP a příp. dod. JE<br>Stav: Úspěšné dokončení<br>ID termínu:                                                       | × []                      |  |  |  |  |  |  |  |
| Uživatel Dat                                                                                                  | tum absolvování       | Datum absolvování: 12.10.2023                                                                                                    |                           |  |  |  |  |  |  |  |
| ID kurzu: HR_00001977<br>Název kurzu: KE vedoucí práce - doda<br>Stav: Úspěšné dokončení<br>ID termínu: 11052 | 02.11.2023 >          | Přílohy Účastníci Kvalifikace<br>Přílohy                                                                                                    | +                         |  |  |  |  |  |  |  |
| ID kurzu: HR_00001976<br>Název kurzu: KE odp.os.BOZP,PO,EMS<br>Stav: Úspěšné dokončení<br>ID termínu:         | 02.11.2023 >> >       | AUT_KURZ_EX_00000000 KURZ_HR_00001277.pdf   Sign dokumentu: Automatický e-kurz Vytvorit: gpouv 2pcfl   Datum vzniku: 12.10.2023 14:01:03   Účastníci | ₩<br>~=,                  |  |  |  |  |  |  |  |
| D kurzu: HR 00001277                                                                                          | 12.10.2023 >          | Contraction                                                                                                    |                           |  |  |  |  |  |  |  |
| Název kurzu: Opak, škol. VP a příp. do<br>Stav: Úspěšné dokončení                                             | od. JE                |                                                                                                    | ⊠ 6∂                      |  |  |  |  |  |  |  |

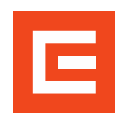

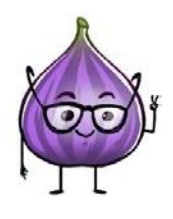

Pokud by zde příloha nebyla, znamená to, že školení proběhlo v době, kdy se certifikáty ještě negenerovali a certifikát dostal fyzicky po úspěšném absolvování školení.

Pokud by bylo potřeba vystavení takového certifikátu (např. z důvodu ztráty originálu) je nutné se obrátit na koordinátora daného školení.

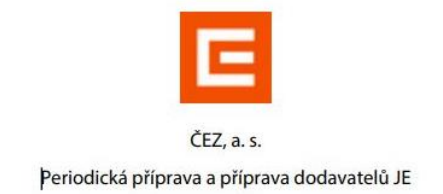

## **OSVĚDČENÍ**

## Opak. škol. VP a příp. dod. JE

Jméno, příjmení: Datum narození: IPD: Osobní číslo: Typ testu: JE\_A7\_CZ